# TRUCKS

# Description

Create a record for each Common Carrier and each of your company trucks (or one truck to represent all of them if you don't want to track them separately). Tax ID codes are entered in this record for Fuel Tax Reporting.

# How They are Used

A Truck number can be entered on each Bill of Lading to track who hauled the fuel from the terminal. Many States require <u>Carrier reports</u> if your company hauls fuel. Fuel Manifest Reports can be run to <u>track loads hauled by each truck</u> and driver. Truck numbers can also be entered on Sales Invoices. Carriers are also required on Fuel Tax Reports - whether it is your own trucks or Common Carriers. Tax ID numbers are entered in this record.

# **Freight Calculations**

Freight rates can be set up by common carrier, transport or bobtail. A code in the Truck File determines which type of truck picked up and delivered the fuel. If you are linked to the General Ledger, in-house truck records will have a Freight income GL account. Common carrier truck records will have a pending freight GL account. These accounts are used if you are using the freight calculations in the BOL module and adding it to fuel cost.

## Menu Select

From the Master File Maintenance submenu, select - Trucks.

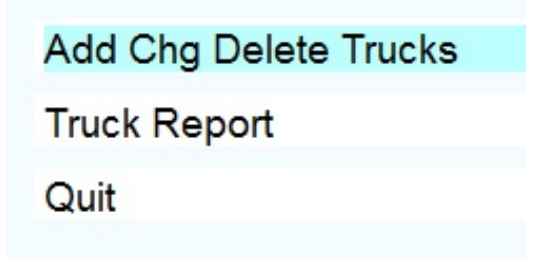

# ADD CHG DELETE TRUCKS

# Menu Select

From the Trucks submenu, select - Add Chg Delete Trucks.

# Truck Number.

Enter a new truck code. View existing truck records by clicking the magnifying glass or pressing F2. The truck number can be up to six characters - like a short name or abbreviation (MTC - My Transport Company).

| Truck:          | 1 Q                          |                |      |
|-----------------|------------------------------|----------------|------|
| Name:           | TRANSPORT 1                  |                |      |
| Frt Company:    | MY OIL COMPANY,              | INC.           |      |
| Fruck FEIN:     | 59-1234597                   | Fax No.        |      |
| Truck Code:     | Т                            | Tran. Mode:    | J    |
| Model Year      | 2005                         | Make           | FORD |
| Nodel           |                              | License        |      |
| Email           |                              |                | 1    |
| Billing Code    |                              | Vendor No      |      |
| GI Frt. Income: | 60600- Q                     | Freight Income |      |
| GI Pend. Frt.   | - Q                          |                |      |
| E               | dit <u>N</u> ew Pre <u>v</u> | Next Delete    | Egit |

#### Name.

Enter a description for the truck.

### Frt Company.

Enter the name of the freight company (can be the same as 'Name')

## Truck FEIN.

Enter the Tax ID required by your State fuel tax reports. In Texas it is your Texas Taxpayer number or the common carrier's.

# Fax Number.

Enter the fax number of the Common Carrier - used in a custom feature for faxing load requests to common carriers.

# Truck Code.

This code is the type of carrier. Some freight calculations use this to get the correct freight rate.

 $\mathbf{C} = \text{Common Carrier}$ 

 $\mathbf{T} = \text{Transport}$ 

 $\mathbf{B} = Bobtail$ 

**P** = Customer Pickup

## \*COMMON CARRIERS\*

Enter C for Common Carrier trucks.

# Company Name

Enter the transportation company name. (Ex. Mission Transport).

### FEIN

Enter the carrier's TAX ID number for tax purposes, if needed. In some States, this is their Federal number, in other States, it is their State ID number.

# **GL Pending Freight**

Leave blank if you are NOT calculating freight in the BOL module and adding it to inventory cost. This GL number is used ONLY for COMMON CARRIERS (Truck type C) and only if you are calculating freight in the BOL module <u>and</u> adding the freight to the rack price increasing the value of the fuel inventory. This account will be credited when BOLs are updated.

#### \*<u>TRANSPORTS</u>\*

Enter T for your transport trucks.

### Company Name

Enter your company name.

# FEIN

Enter your FEIN number for tax purposes, if needed. (Florida requires this information.)

## Transportation Mode

Enter the Federal Transportation Mode for this truck (J is for truck).

# GL Freight Income

Leave blank if you are NOT calculating freight in the BOL module and adding it to inventory cost. This GL number is used ONLY for your company-owned TRANSPORT and BOBTAIL trucks (Truck type T or B) and only if you are calculating freight in the BOL module <u>and</u> adding the freight to the rack price increasing the value of the fuel inventory.

#### \*<u>BOBTAILS</u>\*

Enter B for your bobtail trucks.

### Rate Per Mile

Enter an assigned fixed freight rate per mile for this truck. Leave this field blank

if you are using the Freight Rate File in the Rack Price Module to calculate freight expense.

# **Company Name**

Enter your company name.

## FEIN

Enter your FEIN number for tax purposes, if needed. (Florida requires this information.)

#### **GL Freight Income**

Leave blank if you are NOT calculating freight in the BOL module and adding it to inventory cost. This GL number is used ONLY for your company-owned TRANSPORT and BOBTAIL trucks (Truck type T or B) and only if you are calculating freight in the BOL module <u>and</u> adding the freight to the rack price increasing the value of the fuel inventory.

## \*CUSTOMER PICKUP\*

Enter P to use when a customer picks up their own fuel at the bulk plant.

#### **Company Name**

Enter your company name.

## FEIN

Enter your FEIN number for tax purposes, if needed.

#### Tran. Mode.

Enter the Federal transportation mode code for this truck or barge, etc. (truck is J)

#### Model Year.

(Optional). Enter the Model Year of the truck (usually Transports and Bobtails only). Make.

(Optional). Enter the Make of the truck (usually Transports and Bobtails only).

#### Model.

(Optional). Enter the Model of the truck (usually Transports and Bobtails only).

#### License.

(Optional). Enter the License Plate number of the truck (Transports and Bobtails).

#### Email.

(Optional). Enter the Email address of the Common Carrier.

The following fields are used when Freight and Surcharge are calculated in BOL and/or Invoicing.

#### Rate Schedule.

Enter a Freight schedule code if applicable, type "NONE" if there is no freight schedule for this truck..

#### SurCharge%.

Enter the surcharge percent to use to calculate freight surcharge when this truck number is used.

#### Gas Minimum.

Enter the Minimum gallons of Gasoline to bill freight. If they buy less than this, freight will be calculated on these gallons.

# **OPTION BUTTONS.** Click on the button or press the underlined letter.

 $\leq \underline{E}$ dit> Click on the field to be changed and change it. Or press E or click the Edit button.

<New> Click on New to enter another record.

<<u>N</u>ext> Click on Next to display the next record.

<Prev> Click on Previous to display the previous record.

<<u>D</u>elete> Click to Delete to delete this record. A popup box with '*Do You Want to Delete This Record*? displays. Click the Y button to delete the record or the N button to proceed without deleting.

<Exit> Click on Exit to quit file maintenance.

# **2 - TRUCK REPORT**

Print this report to list and verify all trucks in the file and to use as a reference when entering BOLs.

### **Menu Select:**

From the Master File Maintenance Submenu, select *16 - Truck File Maintenance*. From the Truck File Maintenance submenu, select *2 - Truck Report*.

#### **BEGIN INPUT**

#### Printer.

Enter S to print the report on the screen. Enter P to print to the printer and select the desired printer. Enter F to print to a Text File and enter the full path and desired file name. Enter Q to return to the menu without printing.

#### Enter the Date.

The current system date displays. Press *enter* to accept the default or enter a date for the report. This date has no effect on the report.

# Is Everything Ok? (Y/N/P=Printer/Q=Quit).

To print the report using the selected printer or screen, press Y. <u>To change to a different</u> printer or print option, press P. To quit without printing enter N or Q.

| Date: 06/25/2007      | Demo                                                  | Company     |                            |                                     | Page        |   |
|-----------------------|-------------------------------------------------------|-------------|----------------------------|-------------------------------------|-------------|---|
| Time: 15:24:40        | Truck Fil                                             | e Report O  | 6/25/2007                  |                                     | 1           | L |
|                       |                                                       |             |                            |                                     |             |   |
| Truck Number          | Description                                           | Code        | Rate/Mile                  | Carrier N                           | ο.          |   |
| 3<br>BOB              | EAGLE TRANSPORT CO.,<br>BOBTAIL                       | C<br>B      | 0.0000<br>0.7500           | 56-081629<br>59-146881              | 1<br>1      |   |
| COAST<br>TR<br>TRANSP | COASTAL CARRIERS<br>IN HOUSE TRANSPORT<br>TRANSPORT 2 | C<br>T<br>C | 0.0000<br>0.0000<br>0.0000 | 74-121177<br>74-121991<br>59-121188 | 7<br>1<br>2 |   |

Truck File Report

# CITIES

City File Maintenance is part of the FREIGHT calculation feature. City codes must be entered in the Customer File, Location File and Terminal File for the computer to determine the origin (Terminal) and destination (customer or location) of the fuel.

If you are calculating freight based on origin and destination, this part of the setup must be done.

Assign a city code (up to 6 characters) for each city where you pick up fuel and each city where you deliver fuel.

In Freight Rate File Maintenance, you will enter the freight for each origin city to destination city.

# Master File Maintenance Menu Select:

From the Master File Maintenance Submenu, select - Cities.

Add Chg Delete Cities

City Report

Quit

# ADD CHG DELETE CITIES

## Menu Select

From the Cities submenu, select - Add Chg Delete Cities.

| City ID SA Q<br>City SAN ANTONIO<br>Description<br>County State TX<br>Back Report | City IDSACitySAN ANTONIODescriptionICountyIStateTXRack ReportI | City ID SA Q<br>City SAN ANTONIO<br>Description<br>County State TX<br>Rack Report | City File Maintenand           | :e             |        |  |
|-----------------------------------------------------------------------------------|----------------------------------------------------------------|-----------------------------------------------------------------------------------|--------------------------------|----------------|--------|--|
| County State TX Back Report                                                       | County State TX Rack Report                                    | County State TX Rack Report                                                       | City ID<br>City<br>Description | SA SAN ANTONIO | 2<br>D |  |
|                                                                                   |                                                                | Edit New Next Prey Delete Evit                                                    | County<br>State<br>Rack Report | TX             |        |  |

# City ID

Enter up to a 6-Character ID for the City.

# City

Enter the City name.

# County

Enter County name (if known - optional).

## State

Enter the 2-Character abbreviation for the STATE.

# **Rack Report?**

Do you want this city as a destination on the rack report? (Y/N).

## **OPTION BUTTONS.** Click on the button or press the underlined letter.

< Edit> Click on the field to be changed or click < Edit> and then the field to change.

 $\leq \underline{N}ew > Add a NEW record.$ 

 $\leq \underline{N}ext > Display the next record.$ 

<Prev> Display the previous record.

<<u>D</u>elete> Delete to delete this record. A popup box with '*Do You Want to Delete This Record? (Y or N)?*' displays. Click the 'Yes' button to delete the record or the 'No' button to cancel the delete.

<Exit> Exit/quit City file maintenance.

# **CITY REPORT**

Print this report to list all of the City ID codes in the file.

## Menu Select:

From the Master File Maintenance Submenu, select - Cities. From the Cities submenu, select - *City Report*.

# **BEGIN INPUT - City Report Options**

#### Printer.

Enter S to print the report on the screen. Enter P to print to the printer and select the desired printer. Enter F to print to a Text File and enter the full path and desired file name. Enter Q to return to the menu without printing.

#### Enter the Date.

The current system date displays. Press *enter* to accept the default or enter a date for the report. This date has no effect on the report.

#### Is Everything Ok? (Y/N/P=Printer/Q=Quit).

To print the report using the selected printer or screen, press Y. <u>To change to a different</u> printer or print option, press P. To quit without printing enter N or Q.

City ID codes are listed in alphabetical order. Button options to print to printer, save to file, enlarge or reduce the report, and the slide bar to view the rest of the report are shown on this sample report.

| Date: 06/25/<br>Time: 15:49:                                                 | 2007<br>46                                                                                                    | Demo Company<br>City Report 06/25/2007                                     | Page No.<br>1 |
|------------------------------------------------------------------------------|----------------------------------------------------------------------------------------------------|----------------------------------------------------------------------------|---------------|
| City ID                                                                      | City                                                                                                    | State                                                                      | County        |
| BELT<br>CAS<br>CC<br>DEV<br>FOREST<br>HONDO<br>LAVER<br>SA<br>SEGUIN<br>WACO | BELTWAY<br>CASTROVILLE<br>CORPUS CHRISTI<br>COTULLA<br>DEVINE<br>FOREST CITY<br>HONDO<br>LA VERNIA<br>SAN ANTONIO<br>SEGUIN<br>WACO | TX<br>TX<br>TX<br>TX<br>TX<br>TX<br>TX<br>TX<br>TX<br>TX<br>TX<br>TX<br>TX | BEXAR         |

City File Report